# **STAPPENPLAN** Afwezigheden & Registraties: Afwezigheidsperiode

Met deze nieuwe module brengt u snel en eenvoudig de dagelijkse administratie voor uw klas in orde. Deze module brengt *iAfwezighedenLeerkrachten* en *iRegistratie* samen in één gebruiksvriendelijke omgeving. In één beweging voert u voortaan niet alleen de afwezigheden maar meteen ook de registraties voor de schoolrekening in en dit zowel op uw PC als op uw tablet of smartphone.

# 1. Een afwezigheidsperiode ingeven

Afwezigheden worden voor een leerling per dagdeel geregistreerd. Als een leerling voor een langere periode afwezig is, dan kan u een **afwezigheidsperiode** ingeven voor de dag/dagen waarop deze leerling afwezig is.

In dit stappenplan tonen we hoe u een nieuwe afwezigheidsperiode voor een leerling ingeeft. Daarvoor gaat u als volgt te werk:

#### 1. Klik op het *kalender-symbool* van de leerling in de kolom **Afwezigheden**:

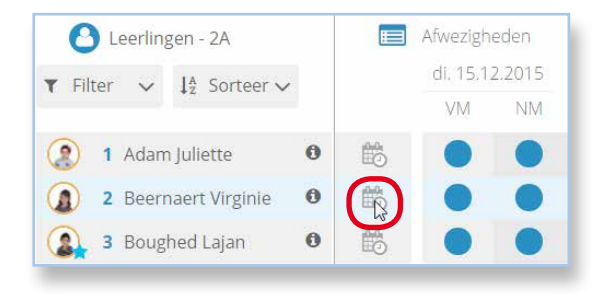

#### Het scherm voor periode-ingave verschijnt:

|                                                   | WEZIGH                                                                                         | IEID - ST                                                                                  | EL PER                                                  | IODE IN                | VOOR: \                  | /IRGINIE | BEE | RNAER | т   |      |        |     |          | S × |
|---------------------------------------------------|------------------------------------------------------------------------------------------------|--------------------------------------------------------------------------------------------|---------------------------------------------------------|------------------------|--------------------------|----------|-----|-------|-----|------|--------|-----|----------|-----|
| PER                                               | IOD                                                                                            | ES (C                                                                                      | ))                                                      |                        |                          |          |     |       |     |      |        |     |          | ^   |
| Selecte                                           | er star                                                                                        | t- en ei                                                                                   | nddatur                                                 | n                      |                          |          |     |       |     |      |        |     | selectie | e 🗸 |
| <                                                 |                                                                                                | D                                                                                          | EC. 20                                                  | 15                     |                          | >        |     | <     |     | D    | EC. 20 | 15  |          | >   |
| MA                                                | DI                                                                                             | WO                                                                                         | DO                                                      | VR                     | ZA                       | ZO       |     | MA    | DI  | WO   | DO     | VR  | ZA       | ZO  |
|                                                   | 1                                                                                              | 2                                                                                          | 3                                                       | 4                      | 5                        | 6        |     |       | 1   | 2    | 3      | 4   | 5        | 6   |
| 7                                                 | 8                                                                                              | 9                                                                                          | 10                                                      | 11                     | 12                       | 13       |     | 7     | 8   | 9    | 10     | 11  | 12       | 13  |
| 14                                                | 15                                                                                             | 16                                                                                         | 17                                                      | 18                     | 19                       | 20       |     | 14    | 15  | 16   | 17     | 18  | 19       | 20  |
| 21                                                | 22                                                                                             | 23                                                                                         | 24                                                      | 25                     | 26                       | 27       |     | 21    | 22  | 23   | 24     | 25  | 26       | 27  |
| 28                                                | 29                                                                                             | 30                                                                                         | 31                                                      | 1                      | 2                        | 3        |     | 28    | 29  | 30   | 31     | 1   | 2        | 3   |
|                                                   | ORMI                                                                                           | DDAG                                                                                       |                                                         | NAI                    | VIDDA                    | G        |     | VC    | ORM | DDAG |        | NAI | MIDDA    | 3   |
| C To<br>D D<br>P P<br>Q TO<br>S S<br>V Ki<br>O de | opsportc<br>oktersati<br>ersoonlij<br>ouwperio<br>portieve<br>ind van l<br>e deelna<br>BEWIJSE | onvenar<br>test<br>ike reder<br>ide bij ee<br>en/of cul<br>binnensc<br>ime aan<br>bOCCUMEI | it<br>en overlij<br>iturele re<br>hipper, (<br>time-out | den<br>den<br>projecte | oloitant, .<br>n<br>ACHT |          |     |       |     |      |        |     |          |     |
| Opmer                                             | king                                                                                           | -                                                                                          |                                                         |                        |                          |          |     |       |     |      |        |     |          | 1.  |
| 0 4                                               | NNULE                                                                                          | ER                                                                                         | 🕑 ве                                                    | VESTIG                 |                          |          |     |       |     |      |        |     |          |     |

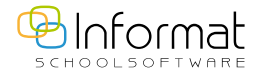

2

2. Kies startdatum/einddatum van de periode in de linker/rechter kalender.

**Opmerking**: Pas indien nodig het dagdeel van de start- en/of einddatum aan (voormiddag/ namiddag).

- 3. Kies de afwezigheidscode en geef eventueel een opmerking in.
- 4. Klik op *Bevestig* om te sluiten.

De afwezigheidscode verschijnt in de invoervelden van de betrokken dagen en een melding bevestigt dat de aanpassingen werden bewaard:

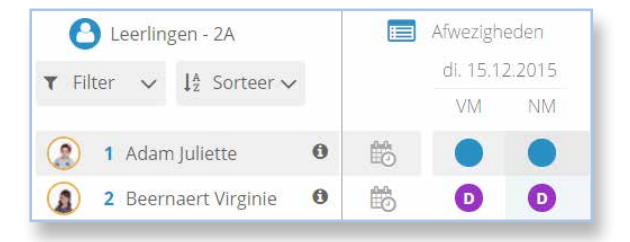

De invoervelden van de betrokken dagen worden nu paars. De afwezigheidscodes op de betrokken dagen kunnen niet meer per individueel dagdeel worden gewijzigd. Daarvoor moet u terug de periode-ingave gebruiken.

**Noot**: Wanneer de lijst wordt bevestigd (slotje), worden de invoervelden van afwezigheidsperiodes ook groen.

### 2. Een afwezigheidsperiode wijzigen

Een paarse afwezigheidscode geeft aan dat deze code via een afwezigheidsperiode is ingevoerd. De code kan enkel via het scherm voor periode-ingave gewijzigd worden.

**Noot:** Afwezigheidsperiodes kunnen elkaar niet overlappen en kunnen niet opgesplitst worden. Eerst moet u de bestaande periode aanpassen om daarna een nieuwe toe te voegen.

Ga als volgt te werk om een code aan te passen die via een afwezigheidsperiode is ingevoerd:

1. Klik op het *kalender-symbool* van de leerling in de kolom "Afwezigheden".

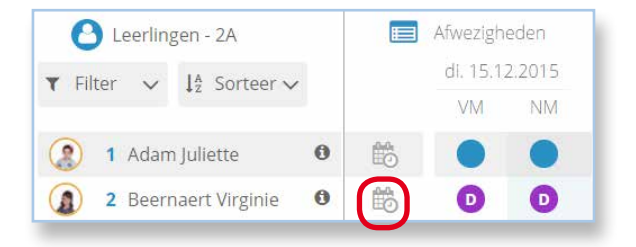

Vervolgens verschijnt het scherm voor periode-ingave:

|         | NEZIGH  | IEID - ST | EL PER  | IODE IN | VOOR: \ | /IRGINIE | BEE | RNAERI | r  |    |        |    | í        | c × |
|---------|---------|-----------|---------|---------|---------|----------|-----|--------|----|----|--------|----|----------|-----|
| PER     | IOD     | ES (1     | )       |         |         |          |     |        |    |    |        |    |          | ^   |
| Selecte | er star | t- en eir | nddatur | n       |         |          |     |        |    |    |        |    | selectie | ~   |
| ۲.      |         | J/        | AN. 20  | 16      |         | >        |     | ۲.     |    | J/ | AN. 20 | 16 |          | >   |
| MA      | DI      | WO        | DO      | VR      | ZA      | ZO       |     | MA     | DI | WO | DO     | VR | ZA       | ZO  |

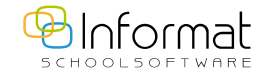

 Open de periodelijst bovenaan en selecteer de afwezigheidsperiode die u wil aanpassen. De eigenschappen van de periode worden geladen:

| PER                                                                                                    | IOD                                                                                                    | ES (1                                                                                                    | )                                                                                                 |                                                    |              |                  |    |    |                  |        |     |                | $\sim$ |
|----------------------------------------------------------------------------------------------------|----------------------------------------------------------------------------------------------------|----------------------------------------------------------------------------------------------------|---------------------------------------------------------------------------------------------------|----------------------------------------------------|--------------|------------------|----|----|------------------|--------|-----|----------------|--------|
| 1. 15                                                                                                    | 5.12.2                                                                                                    | 015 -                                                                                                    | 16.12                                                                                             | .2015                                              | D            | Û                |    |    |                  |        |     | colocti        |        |
|                                                                                                    |                                                                                                    |                                                                                                    |                                                                                                   |                                                    |              |                  |    |    |                  |        |     | Selectio       | ~ ~    |
|                                                                                                    |                                                                                                    | D                                                                                                    | EC. 20                                                                                            | 15                                                 |              | >                | <  |    | DI               | EC. 20 | 15  |                | >      |
| MA                                                                                                    | DI                                                                                                    | WO                                                                                                    | DO                                                                                                | VR                                                 | ZA           | ZO               | MA | DI | WO               | DO     | VR  | ZA             | ZO     |
|                                                                                                    | 1                                                                                                    | 2                                                                                                    | 3                                                                                                 | 4                                                  | 5            | 6                |    | 1  | 2                | 3      | 4   | 5              | 6      |
| 7                                                                                                    | 8                                                                                                    | 9                                                                                                    | 10                                                                                                | 11                                                 | 12           | 13               | 7  | 8  | 9                | 10     | 11  | 12             | 13     |
| 14                                                                                                    | 15                                                                                                    | 16                                                                                                    | 17                                                                                                | 18                                                 | 19           | 20               | 14 | 15 | 16               | 17     | 18  | 19             | 20     |
| 21                                                                                                    | 22                                                                                                    | 23                                                                                                    | 24                                                                                                | 25                                                 | 26           | 27               | 21 | 22 | 23               | 24     | 25  | 26             | 27     |
| 20                                                                                                    | 20                                                                                                    | 20                                                                                                    | 24                                                                                                |                                                    |              |                  |    | 22 | .5U              |        |     |                |        |
| 28<br>VC                                                                                                    | 29<br>OORMI                                                                                                    | 30<br>DDAG<br>G IN DE V                                                                                   |                                                                                                   |                                                    |              | G<br>WEZIG IN DE |    |    | DDAG<br>HALVE I  |        |     |                | G      |
|                                                                                                    |                                                                                                    | 30<br>DDAG<br>G IN DE V                                                                                   |                                                                                                   |                                                    |              | G                |    |    | DDAG<br>HALVE I  |        | NAM | PELEN          | G      |
|                                                                                                    | 29<br>OORMI                                                                                                    | 30<br>DDAG<br>G IN DE V<br>convenar                                                                       | 31<br>DOORMIE                                                                                     |                                                    | MIDDA<br>AFV | G                |    |    | IDDAG<br>HALVE I | DAGEN  | NAM | MIDDA          | G      |
|                                                                                                    | 29<br>OORMI<br>AFWEZIC<br>opsportc<br>oktersat<br>ersoonlij                                                                             | 30<br>DDAG<br>3 IN DE V<br>convenar<br>test<br>jke reder                                                  |                                                                                                   |                                                    | MIDDA<br>AFV | G<br>WEZIG IN DE |    |    | HALVE I          |        | NAM | MIDDA<br>PELEN | G      |
|                                                                                                    | 29<br>OORMI<br>AFWEZIC<br>opsportc<br>oktersat<br>ersoonli                                                                              | 30<br>DDAG<br>G IN DE V<br>convenar<br>test<br>jke reder<br>ode bij ee                                    | 31                                                                                                | NAN<br>IDAG                                        |              | G vezig in de    |    |    | HALVE I          | DAGEN  | NAN |                | G      |
| 28<br>VC<br>7<br>7<br>7<br>7<br>7<br>7<br>7<br>7<br>7<br>7<br>7<br>7<br>7<br>7<br>7<br>7<br>7<br>7                                                                                          | 29<br>OORMI<br>AFWEZIC<br>opsportc<br>oktersat<br>ersoonli<br>uwperic<br>portieve                                                       | 30<br>DDAG<br>3 IN DE V<br>convenar<br>test<br>jke reder<br>ode bij ec<br>en/of cui                       | 31<br>CORMIE                                                                                      | NAN<br>DAG<br>den                                  | AFV          | G vezig in de    |    |    | HALVE I          |        | NAI | MIDDA          | G      |
| 28<br>VC<br>7<br>7<br>7<br>7<br>7<br>7<br>7<br>7<br>7<br>7<br>7<br>7<br>7<br>7<br>7<br>7<br>7<br>7                                                                                          | 29<br>OORMI<br>AFWEZIC<br>opsportc<br>oktersat<br>ersoonli<br>uwperic<br>portieve<br>ind van l                                          | 30<br>DDAG<br>S IN DE V<br>convenar<br>test<br>jke reder<br>ode bij ee<br>en/of cul<br>binnensc           | 31<br>COORMIE<br>It<br>an<br>an<br>an<br>an<br>an<br>an<br>an<br>an<br>an<br>an<br>an<br>an<br>an | den<br>circusex;                                   |              | G VEZIG IN DE    |    |    | HALVE I          |        | NAN | PELEN          | G      |
|                                                                                                    | 29<br>AFWEZIC<br>opsportc<br>oktersat<br>ersoonli<br>uwperic<br>portieve<br>ind van l<br>e deelna                                       | 30<br>DDAG<br>3 IN DE V<br>convenar<br>test<br>jke reder<br>ode bij ee<br>en/of cui<br>binnensc           | 31<br>COORMIE<br>Int<br>en overlij<br>Iturele re<br>chipper, 4<br>time-out                        | DDAG<br>den<br>den<br>circusexp                    | AFV          | G<br>WEZIG IN DE |    |    | HALVE I          |        |     | PELEN          | G      |
| 28<br>VC<br>Tr<br>D<br>D<br>P<br>P<br>Tr<br>Tr<br>S<br>S<br>S<br>K<br>Tr<br>C<br>D<br>D<br>V<br>C<br>S<br>S<br>S<br>S<br>S<br>S<br>S<br>S<br>S<br>S<br>S<br>S<br>S<br>S<br>S<br>S<br>S<br>S | 29<br>OORMI<br>AFWEZIC<br>oppsportc<br>oppsportc<br>voktersat<br>ersoonlij<br>uwperic<br>portieve<br>ind van i<br>d e deelna<br>BEWIJSC | 30<br>DDAG<br>S IN DE V<br>convenar<br>test<br>jke reder<br>ode bij ee<br>en/of cu<br>binnensc<br>ame aan | 31<br>OORMIE<br>nt<br>nt<br>nturele re<br>hipper, 1<br>time-out                                   | NAI<br>DAG<br>den<br>den<br>circusexp<br>-projecte | AFV          | G VEZIG IN DE    |    | 3  | HALVE I          |        | NAP | <b>MIDDA</b>   | G      |

- 3. Pas de eigenschappen van de afwezigheid aan (start- en/of einddatum, afwezigheidscode, keuzevelden, opmerking).
- 4. Klik op *Bevestig* om te bewaren.

De afwezigheidsperiode wordt aangepast en een melding bevestigt dat de wijziging werd bewaard.

## 3. Een afwezigheidsperiode verwijderen

Om een afwezigheidsperiode te verwijderen, gaat u als volgt te werk:

1. Klik op het *vuilnisbak-symbool* naast de betrokken periode in het periode-ingave scherm:

| PER                | IOD            | ES (1             | )                       |                            |                      |                    |                    |                |                   |                         |                            |                      | `             |
|--------------------|----------------|-------------------|-------------------------|----------------------------|----------------------|--------------------|--------------------|----------------|-------------------|-------------------------|----------------------------|----------------------|---------------|
| 1, 15              | 5.12.2         | 015 -             | 16.12.                  | 2015                       | D                    | Û                  |                    |                |                   |                         |                            |                      |               |
|                    |                |                   |                         |                            |                      | $\overline{}$      |                    |                |                   |                         |                            | selecti              | e 🗸           |
|                    |                |                   |                         |                            |                      |                    |                    |                |                   |                         |                            |                      |               |
| <                  |                | D                 | EC. 20                  | 15                         |                      | >                  | <                  |                | D                 | EC. 20                  | 15                         |                      | )             |
| <<br>MA            | DI             | Di<br>WO          | EC. 20<br>Do            | 15<br>VR                   | ZA                   | ><br>ZO            | <<br>MA            | DI             | Di<br>WO          | EC. 20<br>Do            | 15<br>VR                   | ZA                   | )<br>ZO       |
| <<br>MA<br>30      | <b>DI</b><br>1 | D<br>WO<br>2      | EC. 20<br>DO<br>3       | 15<br>VR<br>4              | <b>ZA</b><br>5       | ><br>ZO<br>6       | <<br>MA<br>30      | <b>DI</b><br>1 | D<br>WO<br>2      | EC. 20<br>DO<br>3       | 15<br>VR<br>4              | <b>ZA</b><br>5       | 20<br>6       |
| <<br>MA<br>30<br>7 | DI<br>1<br>8   | D<br>WO<br>2<br>9 | EC. 20<br>DO<br>3<br>10 | <b>15</b><br>VR<br>4<br>11 | <b>ZA</b><br>5<br>12 | ><br>ZO<br>6<br>13 | <<br>MA<br>30<br>7 | DI<br>1<br>8   | D<br>WO<br>2<br>9 | EC. 20<br>DO<br>3<br>10 | <b>15</b><br>VR<br>4<br>11 | <b>ZA</b><br>5<br>12 | 20<br>6<br>13 |

De afwezigheidsperiode wordt verwijderd en een melding bevestigt dat de wijziging werd bewaard.

2. Sluit het venster via "x" rechtsboven of klik op *Annuleer*.

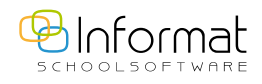